## Purdue College of Agriculture Fall 2024 Career Fair How to Search for Employers in myCCO

- 1. <u>Visit this website</u> to learn which employers are participating in the event. Log in as a student or alumni.
- 2. From here, find and click "See All" next to the employer logos.

4.

| 2024 COLLEGE OF AGRICULTURE CAREER FAIR                                                                                                    |
|----------------------------------------------------------------------------------------------------|
| Feb 28 10:00 AM - 2:30 PM         Attend                                                                                                    |
| Overview Employers                                                                                                    |
| About                                                                                                    |
| The College of Agriculture hosts career fairs in the fall and spring semesters. More than 250 companies attend annually. Several sectors of the agricultural industry are<br>represented, including environment and natural resources, technology, food and animal sciences, plants and crops and farm management to list a few.    |
| Students and alumni have the opportunity to learn about these organizations, submit resumes, and interview for permanent or internship positions. Freshmen and sophomore students are welcome to join upper-level students at the career fairs to learn about careers and develop the art of professional conversations very early. |
| 93 Employers Attending                                                                                                    |
| ACCRESS AND ACCRESS CON SEC ALL                                                                                                    |
|                                                                                                    |

3. Use the filters to search for your needs. It is recommended to search by position types and/or use the "More Filters" option to search by majors the employer is recruiting for internships or full-time positions. See examples in the following two screenshots.

| Overview           | Attending Er                         | nployers                                             |        |                                                              |
|--------------------|--------------------------------------|------------------------------------------------------|--------|--------------------------------------------------------------|
| Keywords           |                                      |                                                      | Search |                                                              |
| Related Ind        | ustry ~ P                            | Nore Filters Y                                       |        |                                                              |
| 1-20 of 83 results |                                      |                                                      | Q      | Show 20 $\sim$                                               |
| ADM                | ADM<br>Agricultur<br>Attending       | Full Time Opportunities Internship Virtual In-Person |        | neering Services, Leather & Allied Products, Machinery Manuf |
| -@- 138033-000703  | Advanc<br>Agricultur<br>Attending Fo | eb 28                                                | Apply  |                                                              |

| Day                                              | We Can Hire Or Are Interested In Talking To:             |
|--------------------------------------------------|----------------------------------------------------------|
|                                                  | · ·                                                      |
| Majors Recruited                                 | Work Authorization Desired                               |
| Search                                           | ·                                                        |
| Agribusiness (multiple concentrations)           |                                                          |
| Agricultural Communication                       | Internship Recruiting Needs                              |
| Agricultural Economics (multiple concentrations) | ×                                                        |
| Agricultural Education                           |                                                          |
| Agricultural Engineering                         | Are you recruiting for a specific position at this time? |
| Agricultural Systems Management                  | O Yes O No                                               |
| Agronomy                                         |                                                          |
| Animal Sciences (multiple concentrations)        |                                                          |

5. Click "Apply" to apply the selected filters and view results. You may remove individual filters as needed. See example in screenshot below.

| Related Ind                 | ustry Y Position Types Y More Filters Y                                                           |           |
|-----------------------------|---------------------------------------------------------------------------------------------------|-----------|
| Internshi                   | p × Animal Sciences (multiple concentrati × Are you recruiting for a specific positio × Clear All |           |
| 13 results                  |                                                                                                   | Show 20 v |
| 57                          | Ag Study Abroad                                                                                   |           |
| AGRICULTURE<br>STUDY ABROAD | Agriculture, Forestry, Fishing, Hunting                                                           |           |
|                             | Attending Feb 28                                                                                  |           |
| FIELD<br>ATLAS              | Agrinovus Indiana                                                                                 |           |
|                             | Agriculture, Forestry, Fishing, Hunting, Scientific Research & Development                        |           |
|                             | Attending Feb 28                                                                                  |           |

- Caraill. Inc.
  6. Click on the employer to view additional information. If you are not signed in or new to myCCO, you will need to complete additional steps to sign in or create a myCCO account.
  - 7. To sign in or create a new Select "Current Students" Single Sign On".

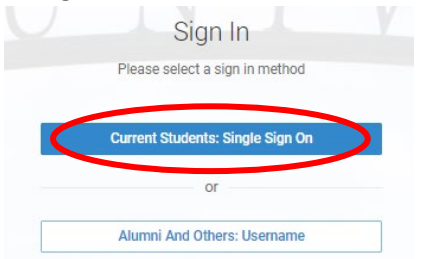

- 8. Click "MyCCO" on the page that comes up, and then "Purdue West Lafayette Student Login" on the following page
- 9. Complete the prompts from the website to sign in/create an account